**CONSEJO MEXICANO** DE CIRUGÍA PLÁSTICA ESTÉTICA Y RECONSTRUCTIVA, A.C.

# REGISTRO AL EXAMEN DE CERTIFICACIÓN

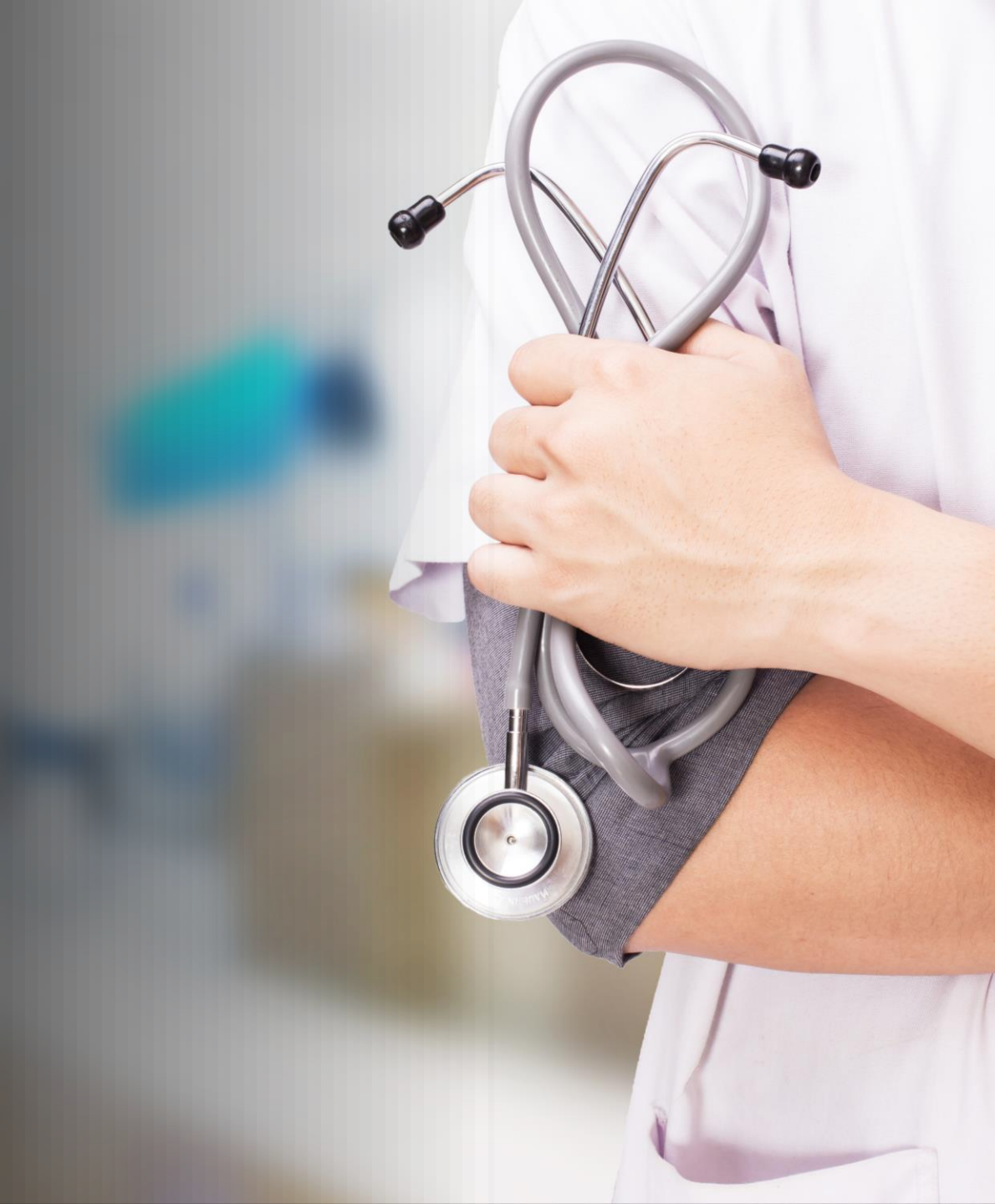

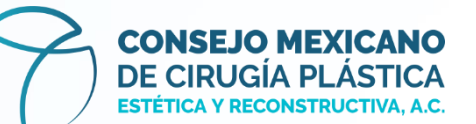

Antes de iniciar con el proceso es importante que tengas lo siguiente:

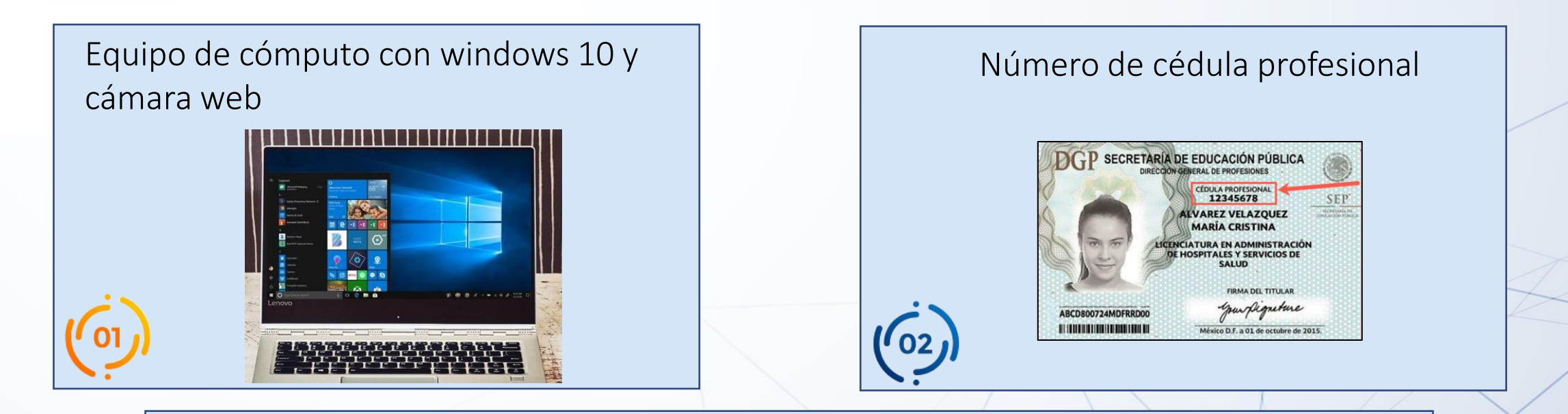

Tener una identificación oficial a la mano, puede ser alguna de las siguientes:

- INE
- Pasaporte
- Licencia de manejo
- Cédula profesional

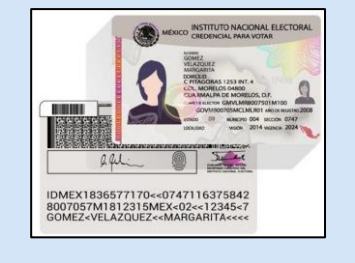

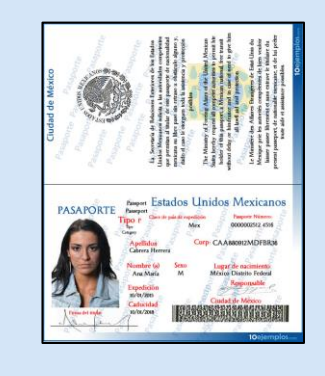

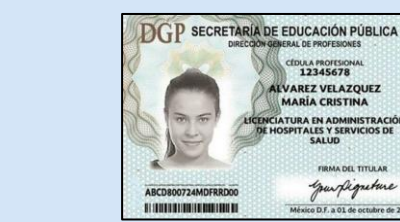

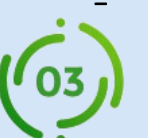

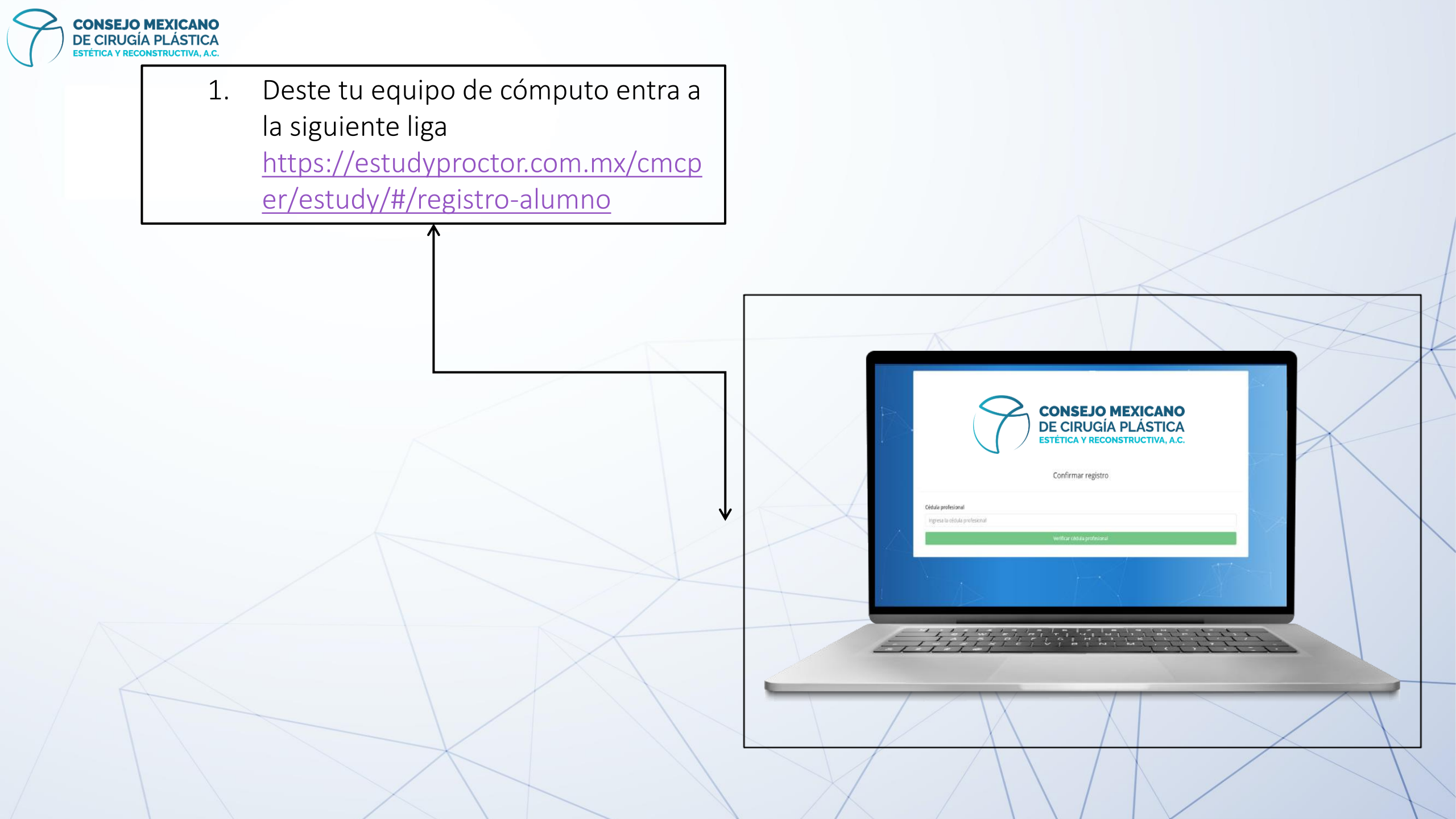

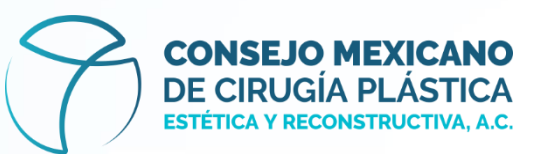

 Ingresa tu número de cédula profesional en el recuadro y al terminar da clic en el botón Verificar cédula profesional.

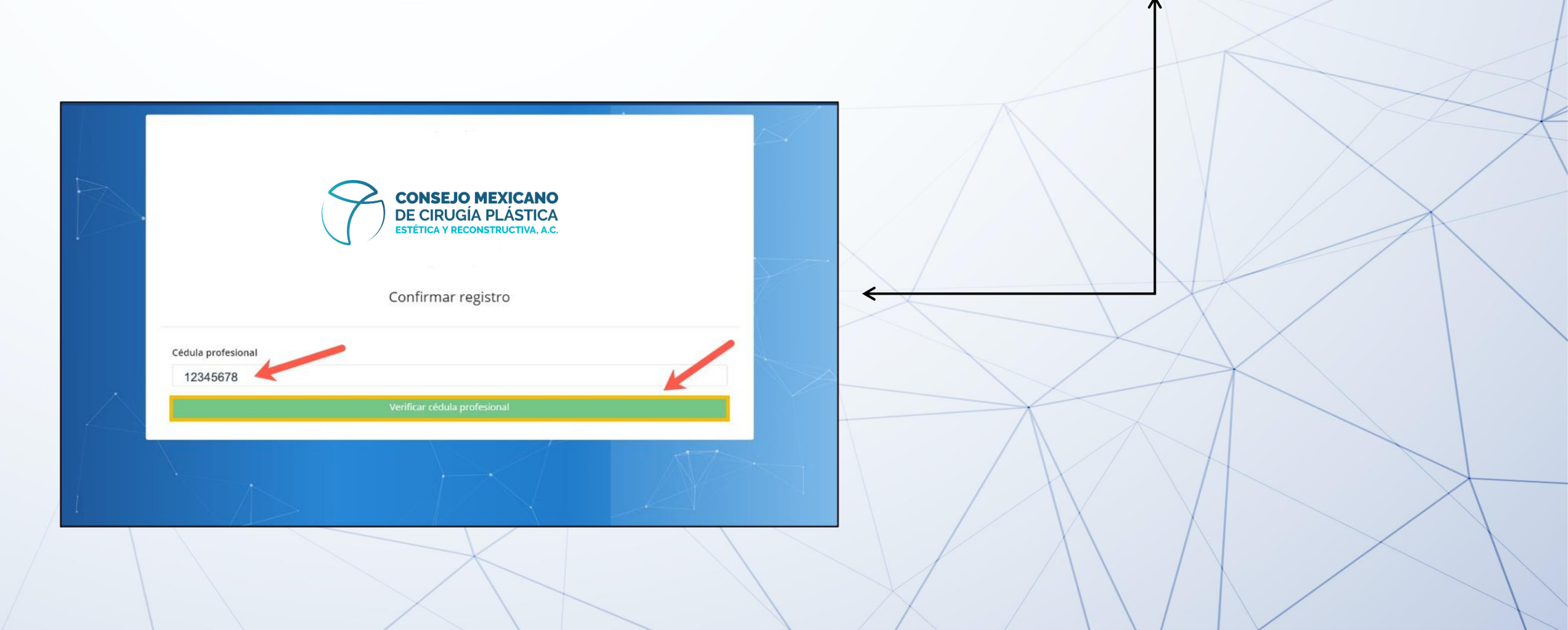

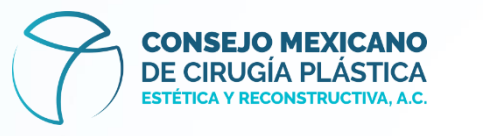

3. Esta acción te llevará a una nueva ventana que mostrará un mensaje emergente para que permitas el uso de tu cámara web en el sitio.

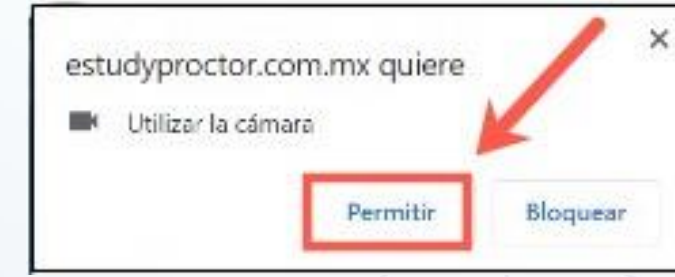

Nota: Es obligatorio que permitas el uso de la cámara para continuar con el proceso del registro.

4. Da clic en el botón **Permitir,** esto hará que la cámara web de tu equipo de cómputo se active.

Dana de Lephone Felografia de IDENTIFICACIÓN

CONSEJO MEXICANO DE CIRUGÍA PLÁSTICA

Confirmar registro

Cédula profesional

Perla

CURP MUPPE70809MDFX2R01

Teléfond

Acepto los términos y condiciones expuestos ad

Guardar inform

Primer apellido Muñoz Segundo apellido Prueba Correo electrónico

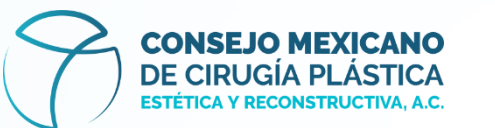

| CONS<br>DE CI<br>ESTÉTICA       | SEJO MEXICANO<br>RUGÍA PLÁSTICA<br>A Y RECONSTRUCTIVA, A.C. |        |
|---------------------------------|-------------------------------------------------------------|--------|
| Confirm                         | iar registro                                                |        |
|                                 |                                                             |        |
| édula profesional               |                                                             |        |
| 14092020                        |                                                             |        |
| Verificar céd                   | dula p - saonal                                             | ←      |
| ombre                           | 1                                                           |        |
| Perla                           | Zona de captura<br>Fotografía de ROSTRO                     |        |
| rimer apellido                  |                                                             |        |
| Muñoz                           |                                                             |        |
| egundo apellido                 |                                                             | $\sim$ |
| Prueba                          |                                                             |        |
| orreo electrónico               | Cepturar fotografia de ROSTRO                               |        |
| PERLA.MUNOZ@ESTUDY.COM.MX       | Zona de captura                                             |        |
| URP                             | Fotografia de IDENTIFICACIÓN                                |        |
| MUPP870809MDFXZR01              |                                                             |        |
| io tienes tu CURP? Da clic aquí |                                                             |        |
| eléfono                         |                                                             |        |
|                                 |                                                             |        |

4. Verifica que los datos personales que se muestran en la pantalla sean correctos (correo electrónico, CURP y teléfono), en caso de que exista información faltante debes completarla o corregirla si hay datos erróneos.

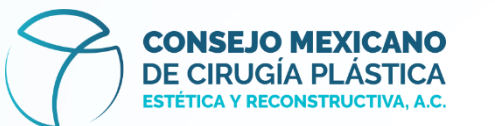

5. En la parte derecha de la pantalla verás dos recuadros en los que se reflejará tu imagen y en donde deberás capturar dos fotos.

La primera corresponde a una imagen de tu rostro y la segunda es la foto de tu identificación oficial.

| CO                               | ONSEJO MEXICANO<br>E CIRUGÍA PLÁSTICA<br>TÉTICA Y RECONSTRUCTIVA, A.C. |
|----------------------------------|------------------------------------------------------------------------|
|                                  |                                                                        |
| Cédula profesional               |                                                                        |
| 12345                            |                                                                        |
| Verifi                           | car cédula profesional                                                 |
| Nombre                           |                                                                        |
| Perla                            | Zona de captura<br>Fotografia de ROSTRO                                |
| Primer apellido                  |                                                                        |
| Muñoz                            |                                                                        |
| Segundo apellido                 |                                                                        |
| Paz                              |                                                                        |
| Correo electrónico               | Capturar fotografia de ROSTRO                                          |
| peria.munoz@estudy.com.mx        | Zona de captura                                                        |
| CURP                             | Fotografia de IDENTIFICACIÓN                                           |
| MUPP870809MDFXZR05               |                                                                        |
| ¿No tienes tu CURP? Da clic aquí |                                                                        |
|                                  |                                                                        |

Guardar información

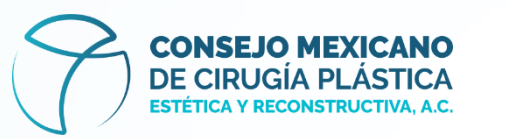

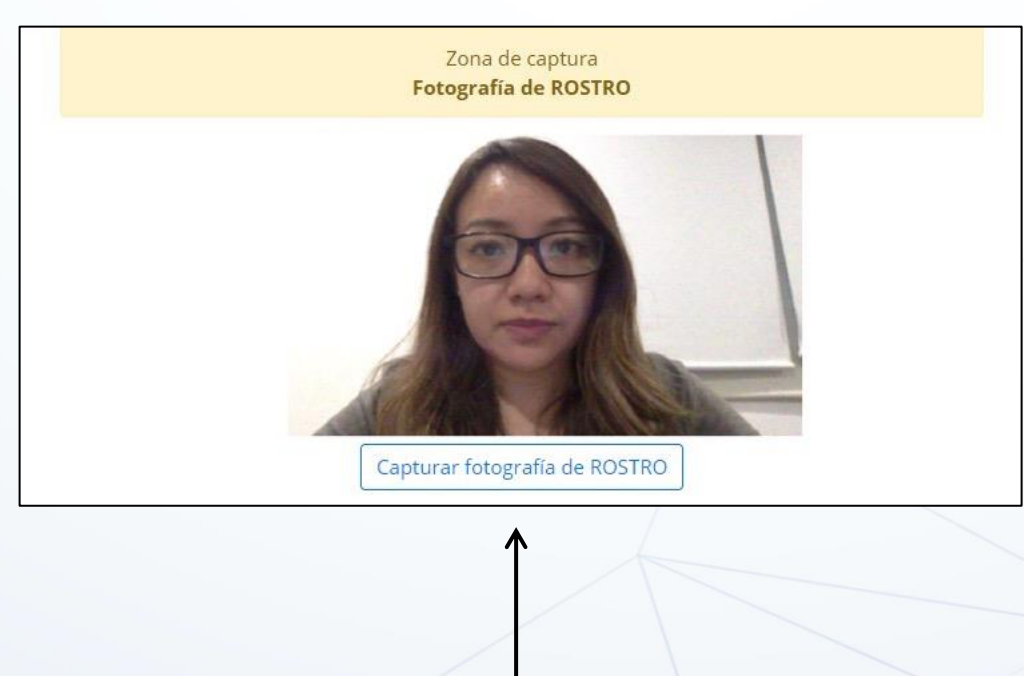

### Fotografía de rostro

Acércate a la cámara web de tu equipo para tomarte una foto frontal de tu rostro, sin lentes obscuros, sin cubrebocas o algún objeto que impida ver el 100% de tu cara. La captura debe ser totalmente visible como se muestra en el ejemplo.

Para concluir el proceso dá clic en el botón

Capturar fotografía de ROSTRO

La plataforma te permitirá volver a tomar la fotografía dando clic en Rehacer fotografía de ROSTRO <u>Si</u> necesitas realizar una nueva captura.

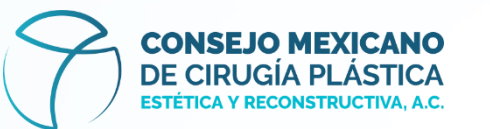

## Fotografía de identificación

Acércate a la cámara web de tu equipo para tomarle foto a tu identificación, esta puede ser:

- Cédula profesional
- INE
- Pasaporte
- Licencia para conducir

La captura debe ser totalmente visible como se muestra en el ejemplo.

Para concluir el proceso dá clic en el botón

Capturar fotografía de IDENTIFICACIÓN .

La plataforma te permitirá volver a tomar la fotografía dando clic en Rehacer fotografía de IDENTIFICACIÓN si necesitas realizar una nueva captura.

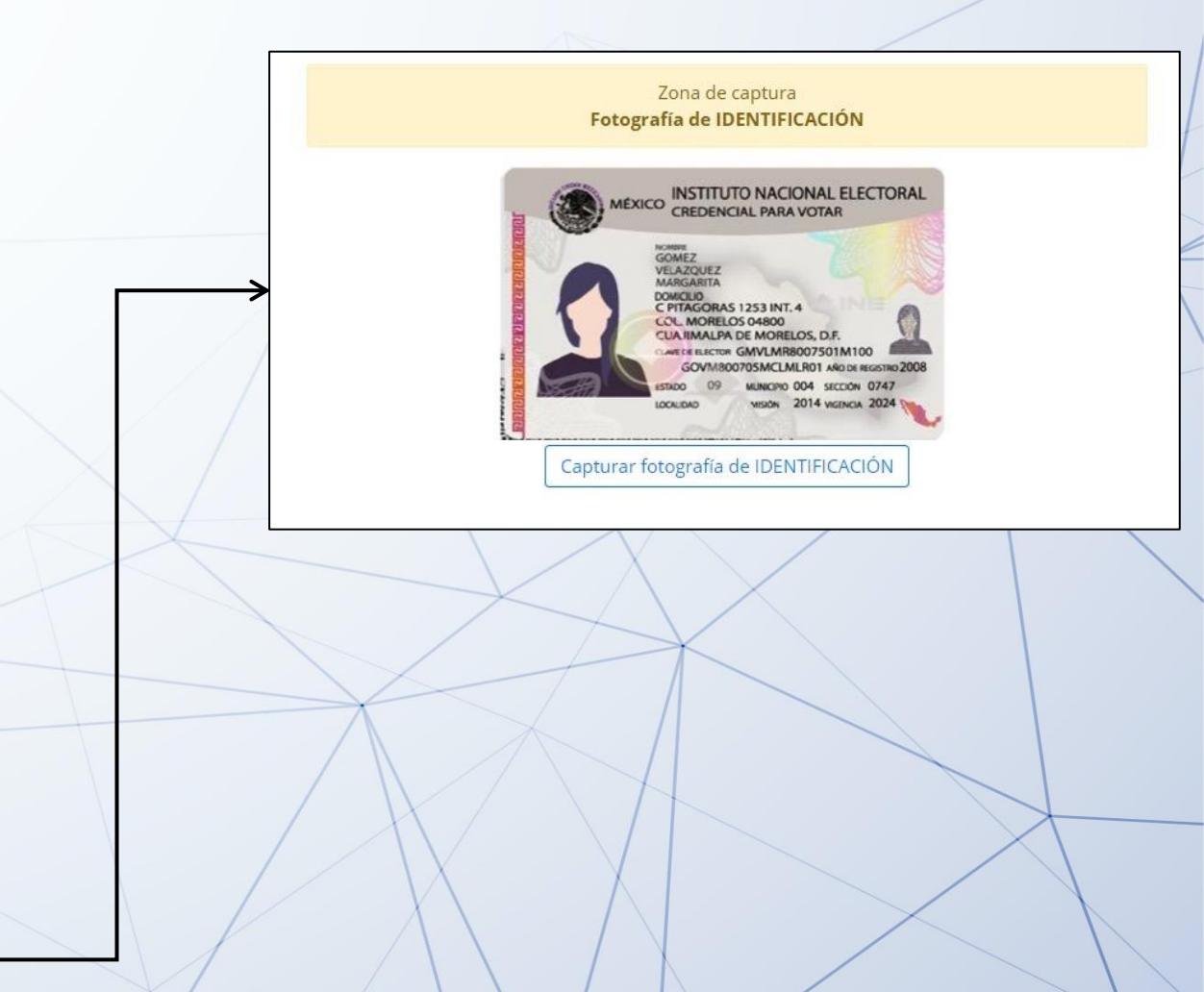

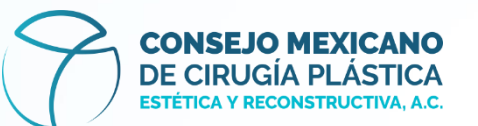

### Términos y condiciones

6. Es importante que leas los términos y condiciones del examen, para conocerlos dá clic en el botón aquí.
Esta acción abrirá un documento en PDF, léelo para que tengas conocimiento de la información.

Posterior a la lectura, no olvides dar clic en el cuadro Acepto los términos y condiciones expuestos aquí

| Z                                                | CONSEJO MEXICANO<br>DE CIRUGÍA PLÁSTICA<br>ESTÉTICA Y RECONSTRUCTIVA, A.C.                                                                                                    |
|--------------------------------------------------|----------------------------------------------------------------------------------------------------|
|                                                  | Confirmar registro                                                                                                    |
| Cédula profesional                               |                                                                                                    |
| 14092020                                         |                                                                                                    |
|                                                  | Verificar cédula profesional                                                                                                    |
| Nombre                                           | Feisgrafia de NOSTRO                                                                                                    |
| Perla                                            |                                                                                                    |
| Primer apellido                                  |                                                                                                    |
| Muñoz                                            |                                                                                                    |
| Segundo apellido                                 |                                                                                                    |
| Prueba                                           |                                                                                                    |
| Correo electrónico                               | Rehaser Facepula de NOTINO                                                                                                    |
| PERLA.MUNOZ@ESTUDY.COM.MX                        |                                                                                                    |
| CURP                                             | Pategrafia de 1804/1905/2006                                                                                                    |
| MUPP870809MDFXZR01                               |                                                                                                    |
| No tienes tu CURP? Da clic aquí                  | MEXICO STITUTO NACONA ELECTORAL                                                                                                    |
| Teléfono                                         |                                                                                                    |
| 555555555                                        | Caratana, Na Caratana, Sa Caratana, Sa |
| Acepto los términos y condiciones expuestos aquí | unar was diff and diff                                                                                                    |
| Cuardar información                              |                                                                                                    |

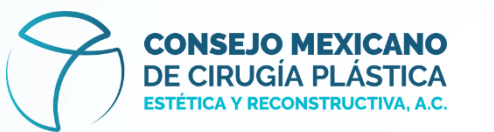

| CONSEJO MEXICANO<br>DE CIRUGÍA PLÁSTICA<br>ESTÉTICA Y RECONSTRUCTIVA, A.C.<br>Confirmar registro | 7. Una vez concluídos los pasos<br>anteriores, da clic en el botón<br>Guardar información |
|--------------------------------------------------------------------------------------------------|-------------------------------------------------------------------------------------------|
| Cédula profesional                                                                               |                                                                                           |
| 14092020                                                                                         |                                                                                           |
| Verificar cédula profesional                                                                     |                                                                                           |
| Nombre Friegelik de 101760                                                                       |                                                                                           |
| Perla                                                                                            |                                                                                           |
| Primer apellido                                                                                  |                                                                                           |
| Muñoz                                                                                            |                                                                                           |
| Segundo apellido                                                                                 |                                                                                           |
| Prueba                                                                                           |                                                                                           |
| Correo electrónico Integrale in NOTRO                                                            |                                                                                           |
| PERLA.MUNOZ@ESTUDY.COM.MX                                                                        |                                                                                           |
| CURP Freepuls & GENTREACION                                                                      |                                                                                           |
| MUPP870809MDFXZR01                                                                               |                                                                                           |
| Teléfono                                                                                         |                                                                                           |
| 555555555                                                                                        |                                                                                           |
| ZAcepto los términos y condiciones expuestos aquí                                                |                                                                                           |
| Guardar información Inter tagata di 00000000                                                     |                                                                                           |

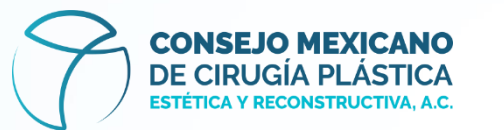

| 8. De esta forma la          |
|------------------------------|
| plataforma te                |
| mostrará los <u>datos</u>    |
| <u>de acceso con los</u>     |
| <u>que deberás</u>           |
| ingresar al curso-           |
| <u>webinar y a la</u>        |
| <u>evaluación el día del</u> |
| <u>examen.</u>               |

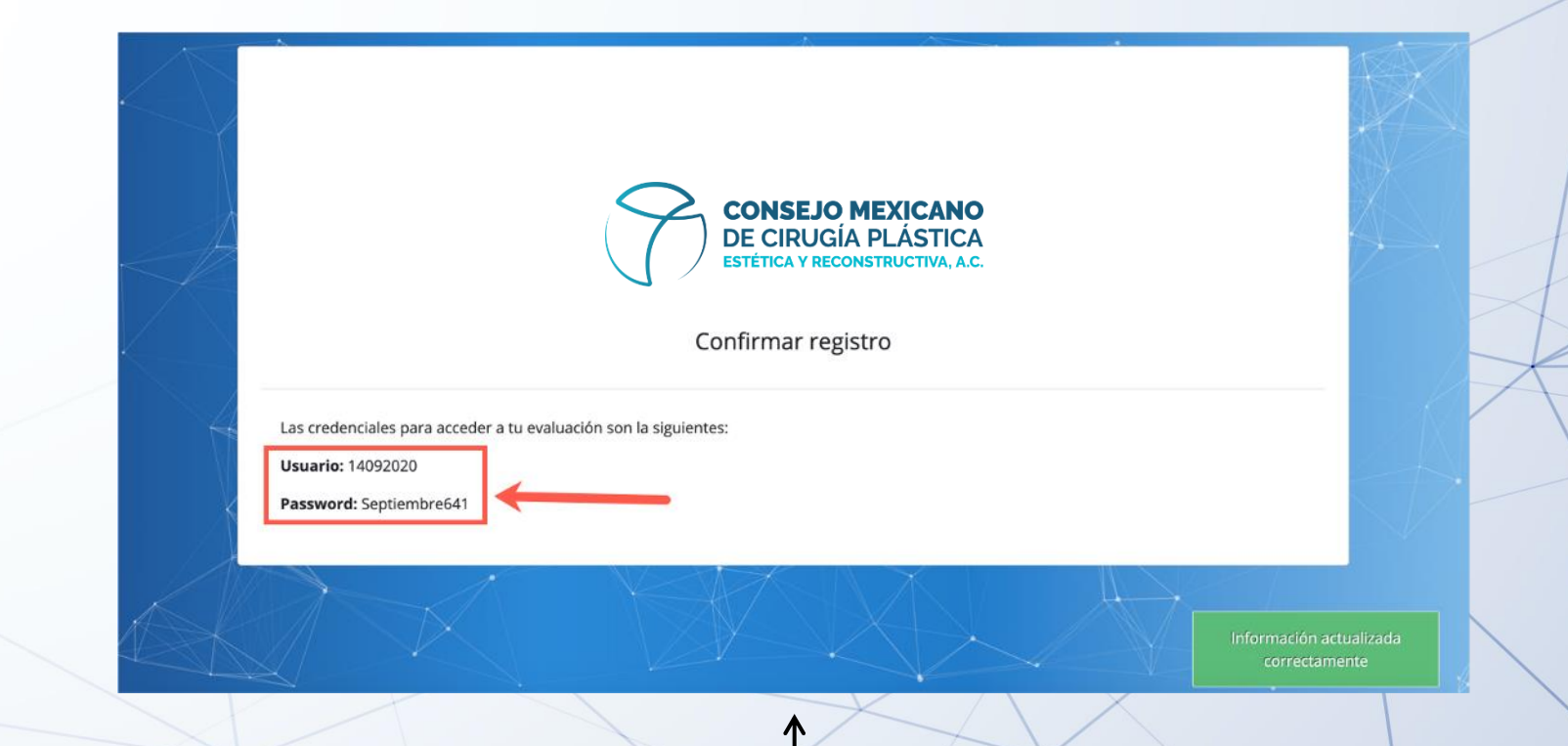

## jÉxito en tu examen!